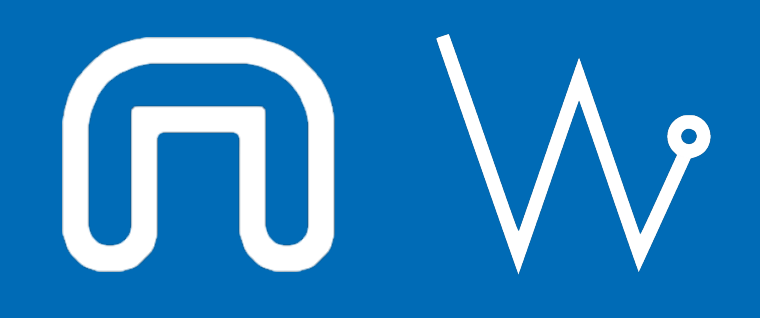

Con il supporto di:

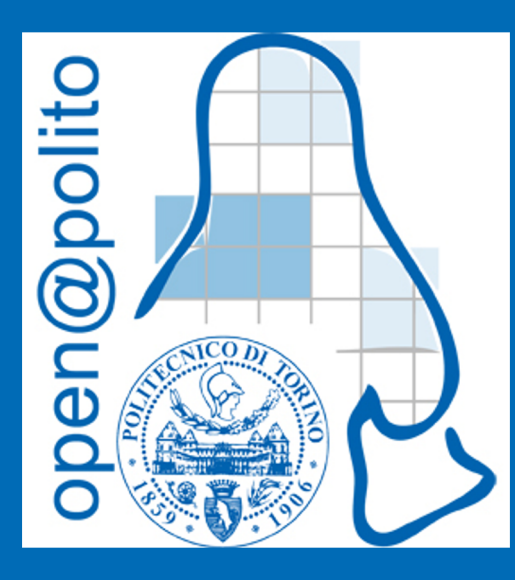

# La Pervasività di GNU/Linux

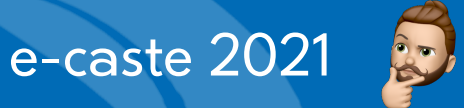

# Yes, but where is it? Windows users be like

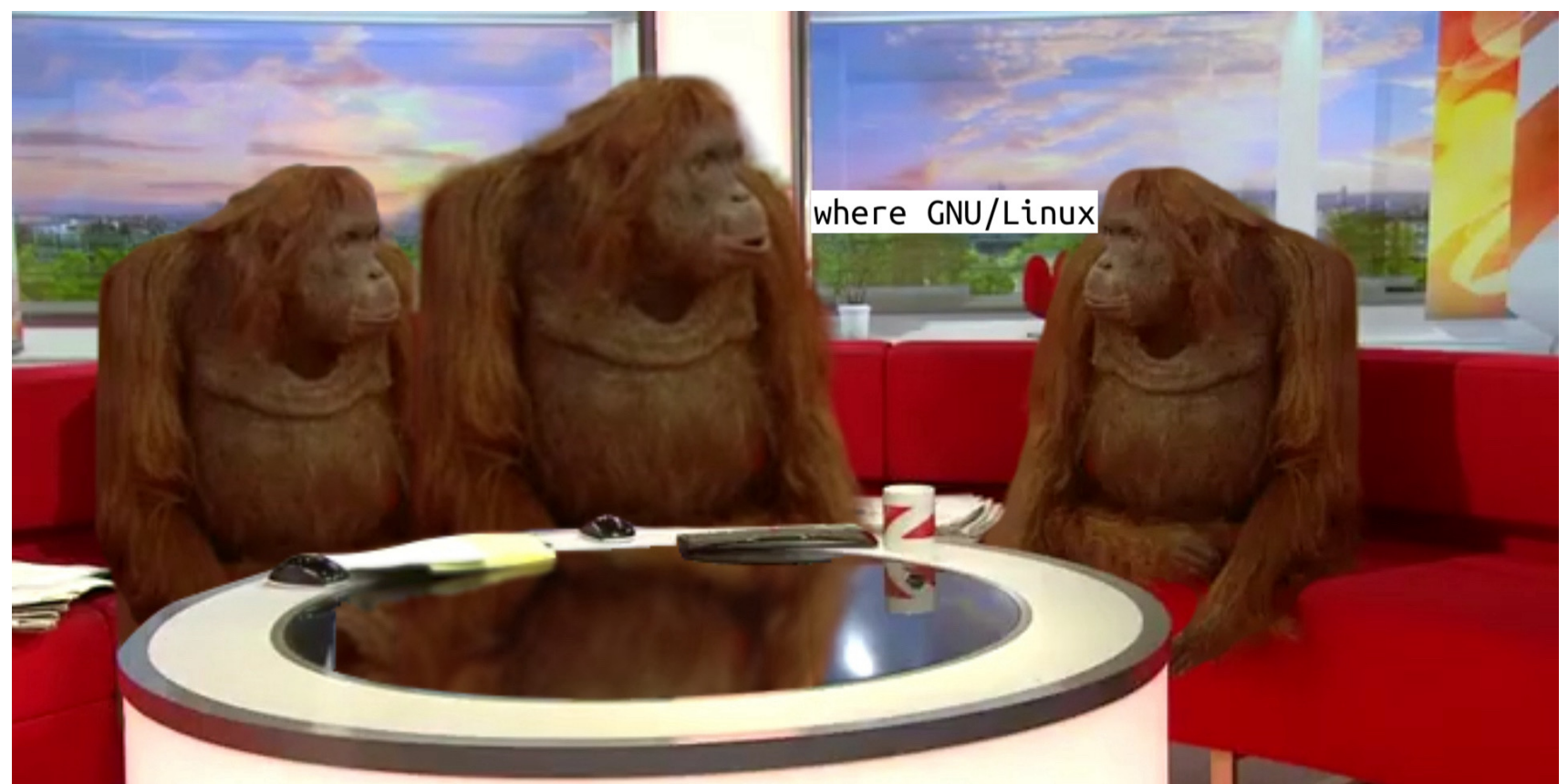

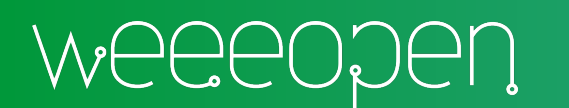

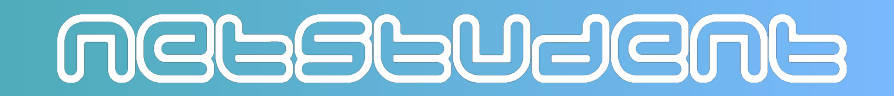

### Sul Desktop

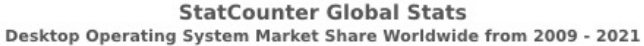

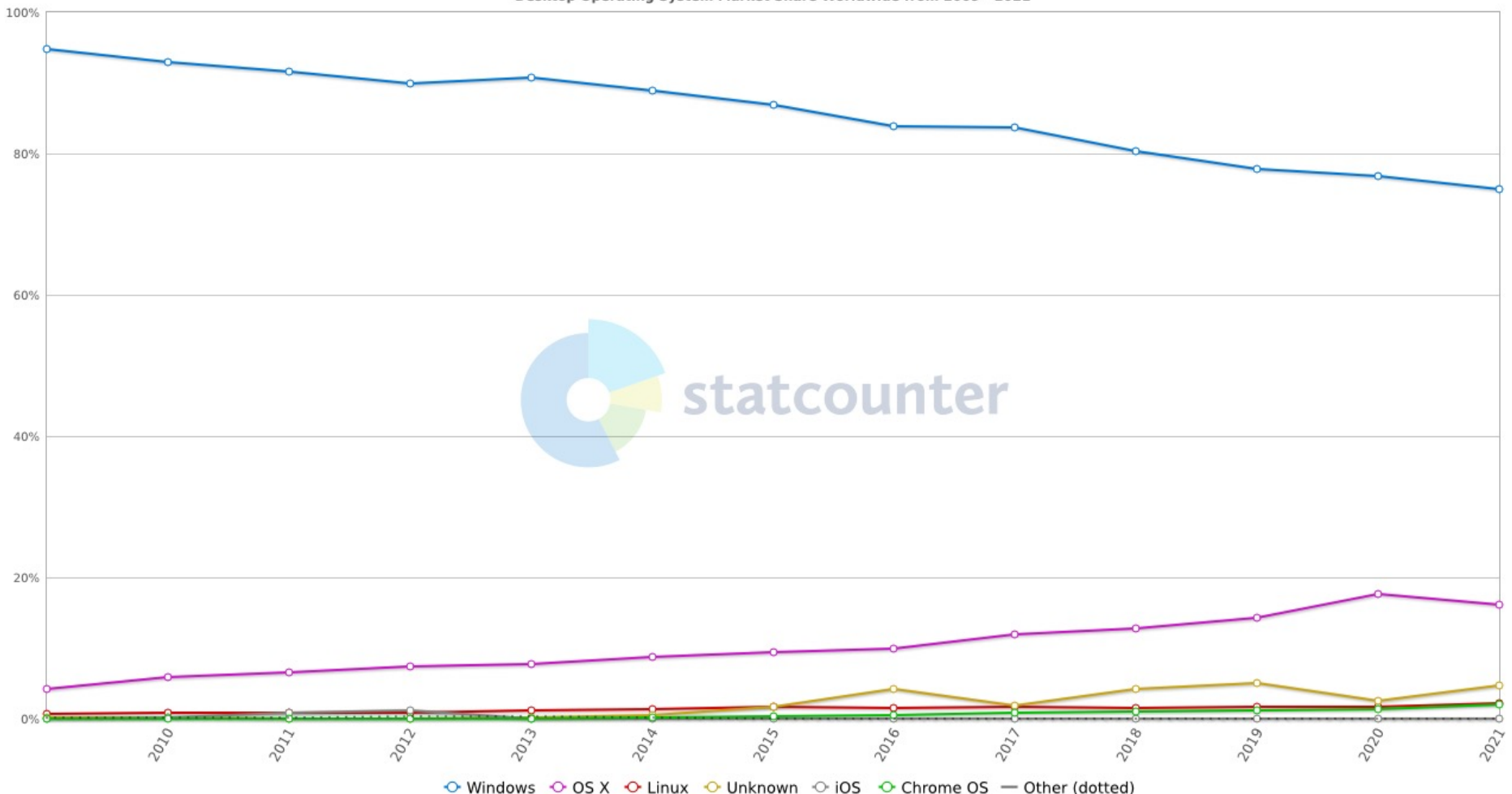

Source: https://gs.statcounter.com/os-market-share/desktop/worldwide/#yearly-2009-2021

NGESEUdene

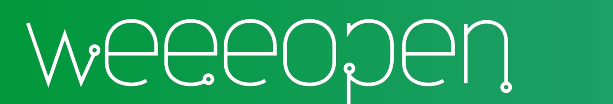

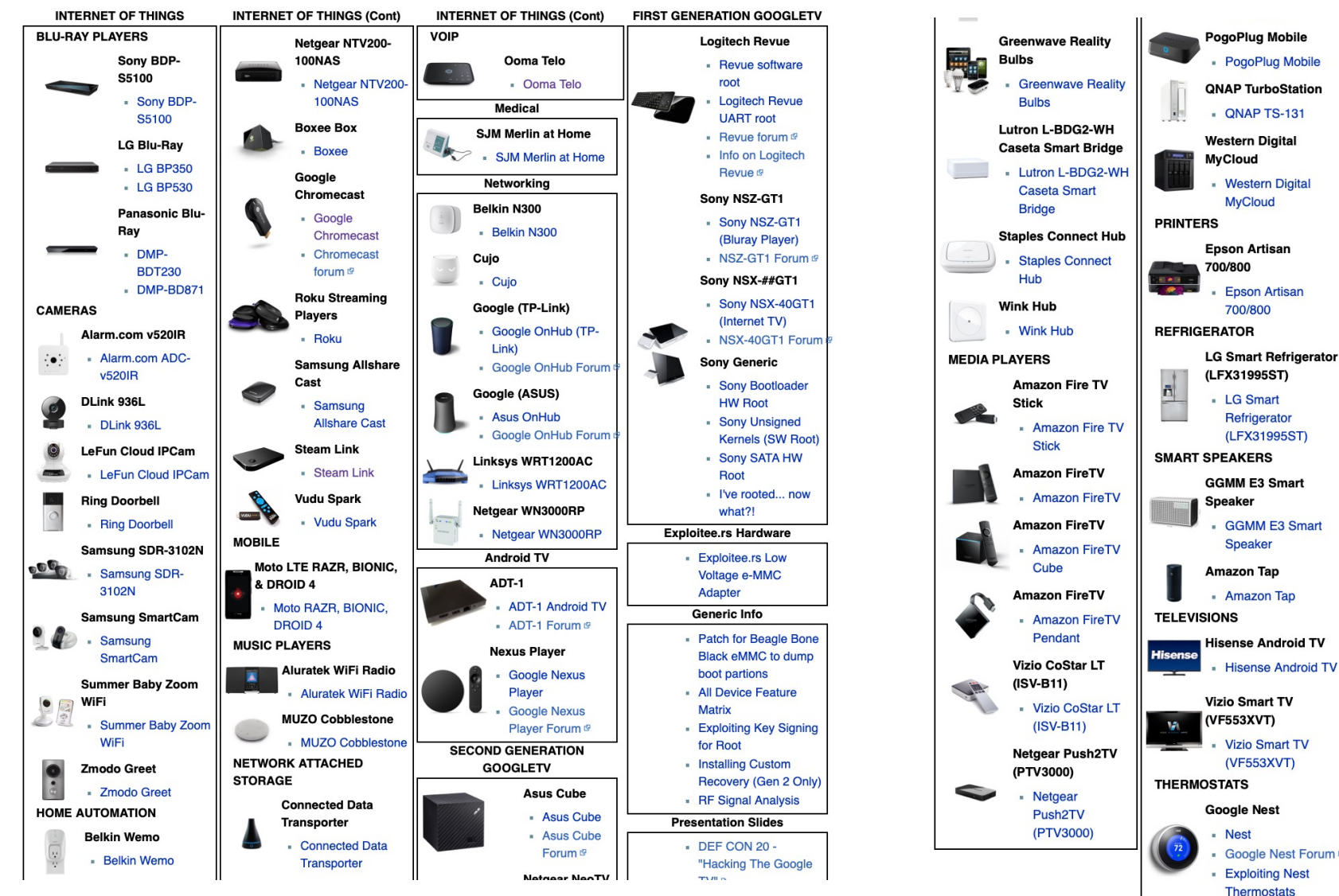

WEEEOJEN

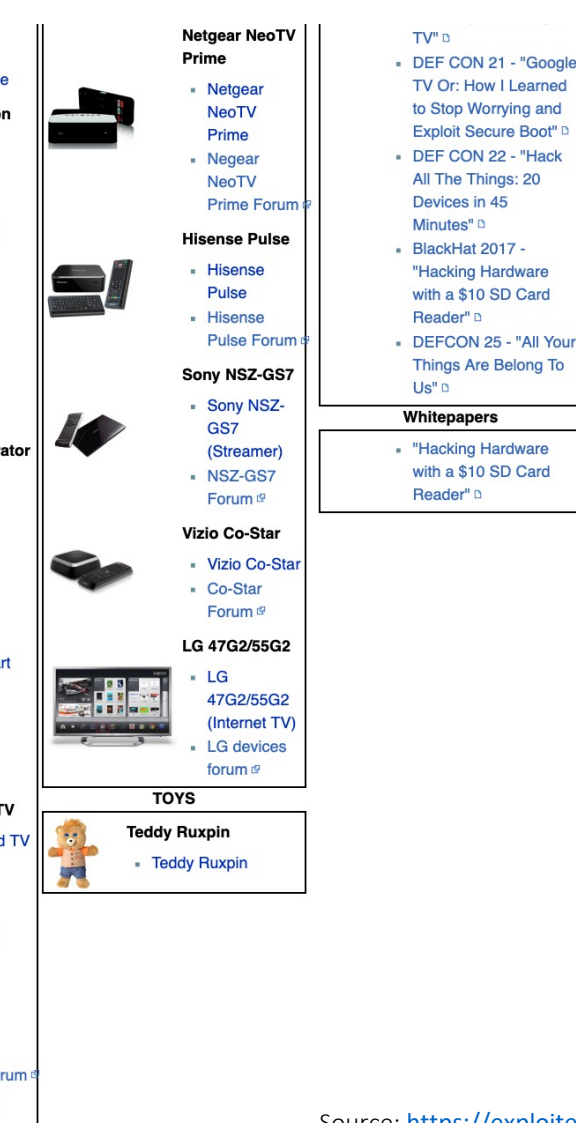

NGFZFNGUF

Source: https://exploitee.rs

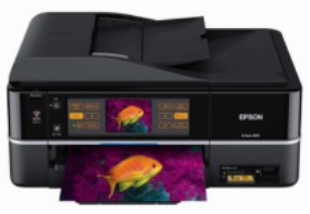

### Epson Artisan 700/800

Epson Artisan 700/800

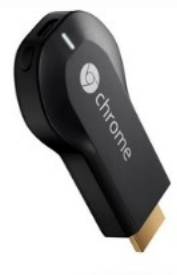

### **Google Chromecast**

- Google Chromecast
- Chromecast forum IP

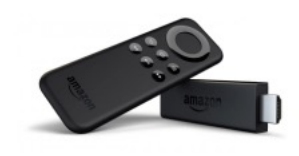

### Amazon Fire TV Stick

Amazon Fire TV Stick

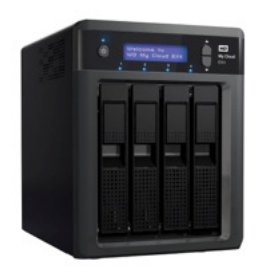

### Western Digital MyCloud

Western Digital MyCloud

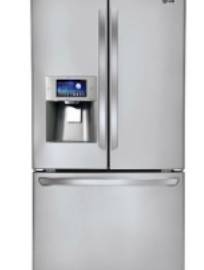

# LG Smart Refrigerator (LFX31995ST)

LG Smart Refrigerator (LFX31995ST)

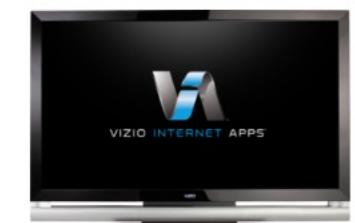

### Vizio Smart TV (VF553XVT)

Vizio Smart TV (VF553XVT)

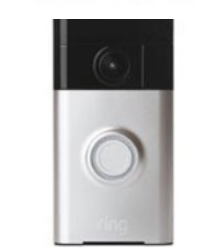

### **Ring Doorbell**

Ring Doorbell

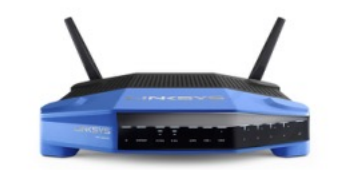

### Linksys WRT1200AC

Linksys WRT1200AC

Source: https://exploitee.rs

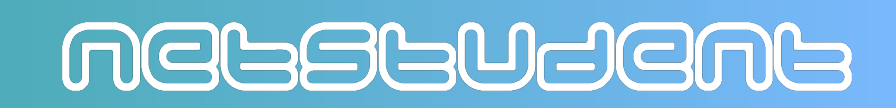

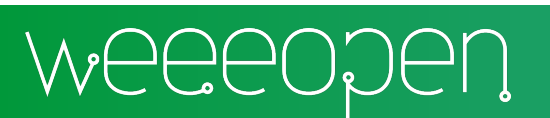

|   | Vodafone Powe | er Station |          |       | 1 Utente/i collegato/i | Modalità utente | esperto         |
|---|---------------|------------|----------|-------|------------------------|-----------------|-----------------|
| 3 | Panoramica    | Telefono   | Internet | Wi-Fi | Messaggi Condivisione  | Impostazioni    | Stato e support |
|   |               |            |          |       |                        |                 |                 |

| Informazioni generali | Informazioni sul software Open Source                                                                                      |                        |  |  |  |
|-----------------------|----------------------------------------------------------------------------------------------------|------------------------|--|--|--|
| Diagnostica           | Questo prodotto contiene software Open Source. Le informazioni necessarie sulla licenza sono<br>elencate in questa pagina. |                        |  |  |  |
| Log eventi            |                                                                                                    |                        |  |  |  |
| Riavvio               | Moduli Open Source utilizzati in questo prodotto                                                                           |                        |  |  |  |
|                       | Versione firmware:                                                                                                    | XS_3.7.04.17           |  |  |  |
| Info                  | Nome del prodotto:                                                                                                    | Vodafone Power Station |  |  |  |
|                       |                                                                                                    |                        |  |  |  |

| Nome del<br>Software | Nome del<br>Modulo | Versione del<br>Modulo | Licenza con<br>versione | Informazioni sul Copyright                                                                                                    |
|----------------------|--------------------|------------------------|-------------------------|----------------------------------------------------------------------------------------------------|
| CRON                 | base               | 4.1                    | Free                    | Copyright (C) 2004 by Internet<br>Systems Consortium, Inc.<br>Copyright (C) 1997, 2000 by<br>Internet Software Consortium, Inc<br>All rights reserved. |
| SPI                  | base               | 1.0.00                 | GPLv2                   | Copyright - SerComm<br>Corporation. All Rights Reserved.                                                                                               |
| NULLDEV              | base               | 1.0.00                 | GPLv2                   | Copyright - SerComm<br>Corporation. All Rights Reserved.                                                                                               |
| OPENSSH              | base               | 8.0pl                  | BSD-2-Clause            | Copyright (C) 1988-2002 Sun<br>Microsystems, Inc.<br>All rights reserved.                                                                              |
| IPTABLES             | base               | 1.4.12                 | GPLv2                   | Copyright (C) 1989, 1991 Free<br>Software Foundation, Inc.<br>51 Franklin Street, Fifth Floor,<br>Boston, MA 02110-1301 USA                            |

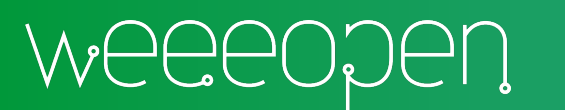

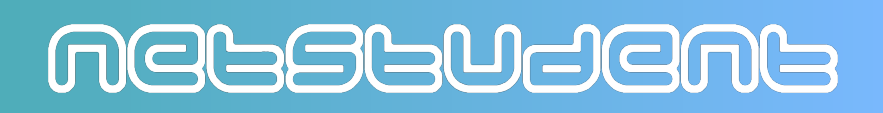

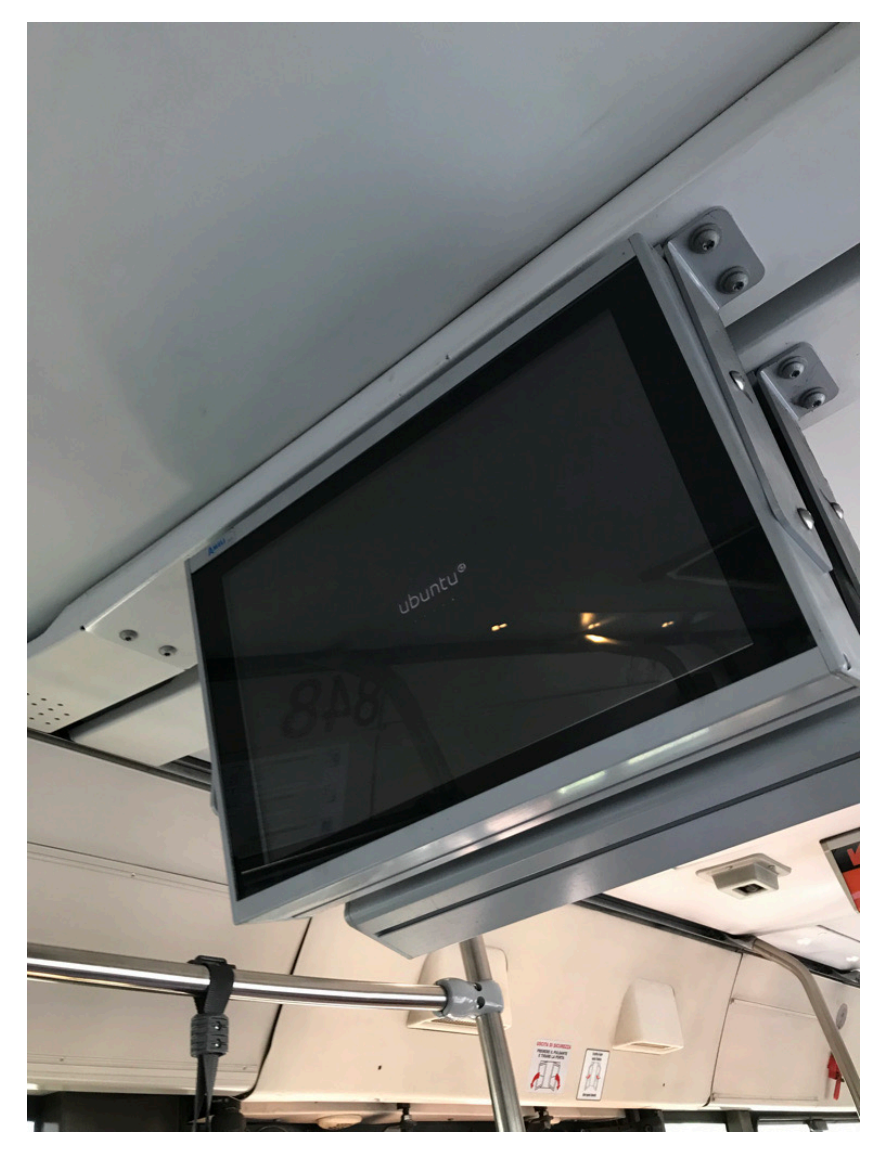

WEEEODEU

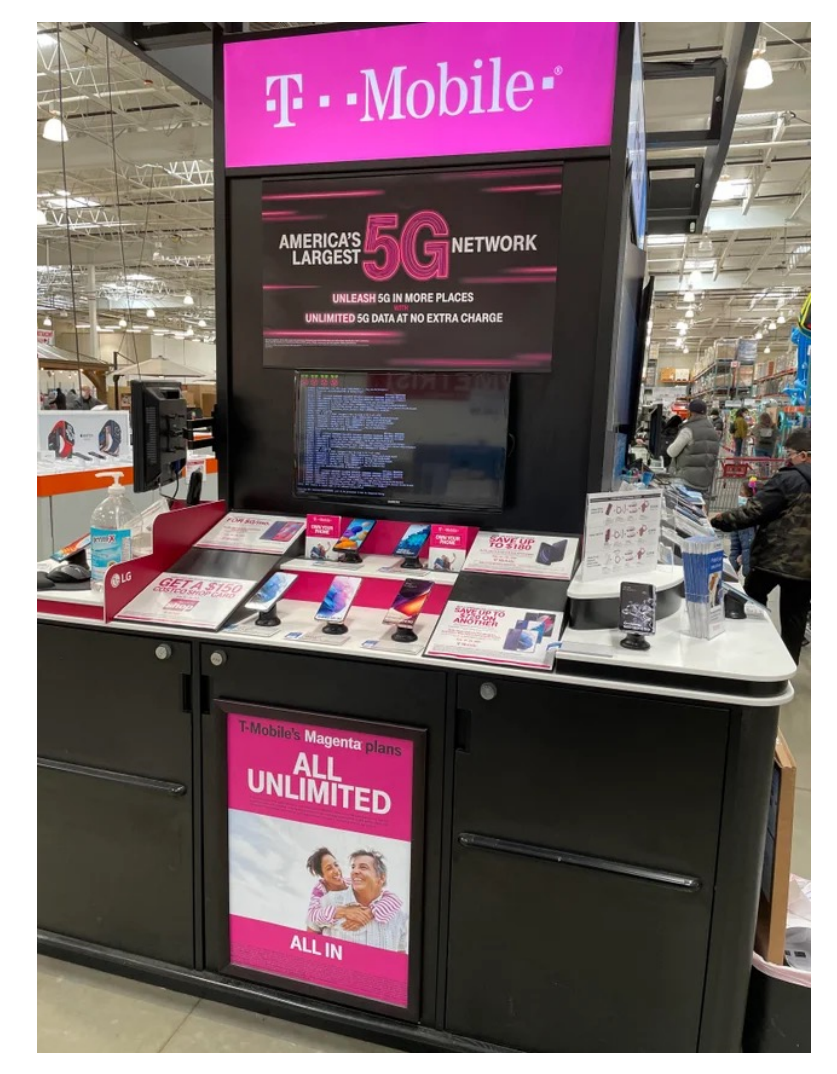

Source: https://www.reddit.com/r/raspberry pi/comments/lp8rnr/pi found in the wild at costco/

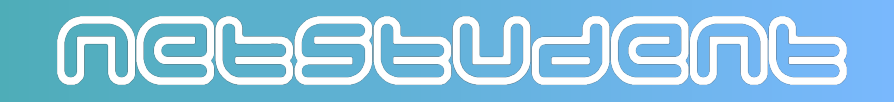

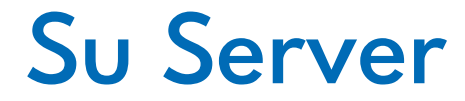

Worldwide Server Operating Environment Shipments/Subscriptions and Nonpaid Deployment Share by Operating Environment, 2018

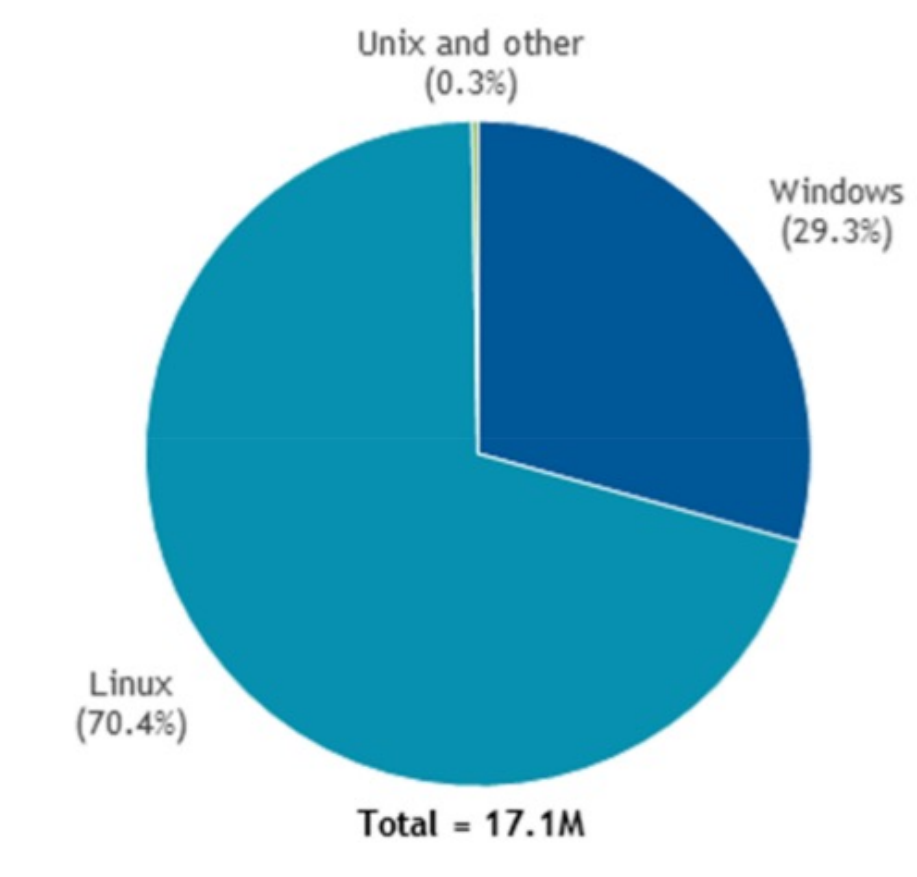

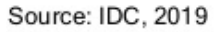

Source: https://www.redhat.com/en/blog/red-hat-leading-enterprise-linux-server-market

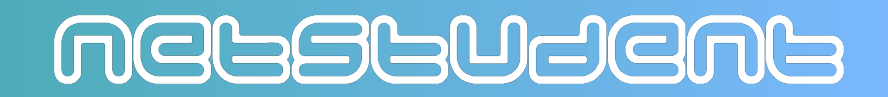

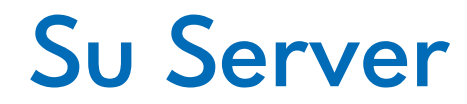

### Forbidden

You don't have permission to access this resource.

Apache/2.4.38 (Debian) Server at weee.link Port 80

### **Not Found**

The requested URL was not found on this server.

Apache/2.4.29 (Ubuntu) Server at softeng.polito.it Port 80

### **502 Bad Gateway**

nginx/1.18.0 (Ubuntu)

### 403 Forbidden

nginx/1.10.0 (Ubuntu)

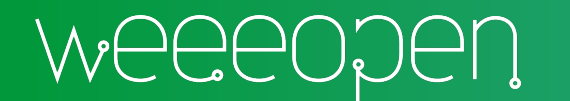

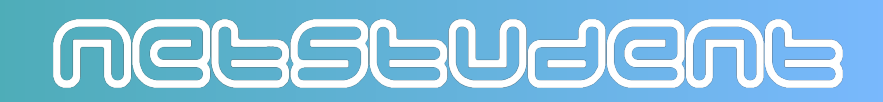

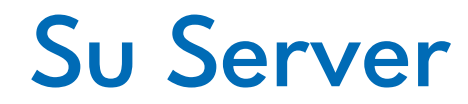

### Forbidden

You don't have permission to access this resource.

Apache/2.4.38 (Debian) Server at weee.link Port 80

### **Not Found**

The requested URL was not found on this server.

Apache/2.4.29 (Ubuntu) Server at softeng.polito.it Port 80

### **502 Bad Gateway**

nginx/1.18.0 (Ubuntu)

### 403 Forbidden

nginx/1.10.0 (Ubuntu)

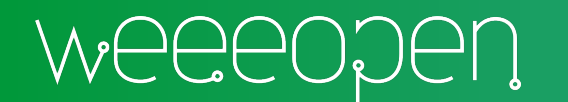

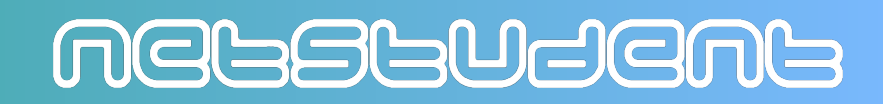

## Sul Cloud

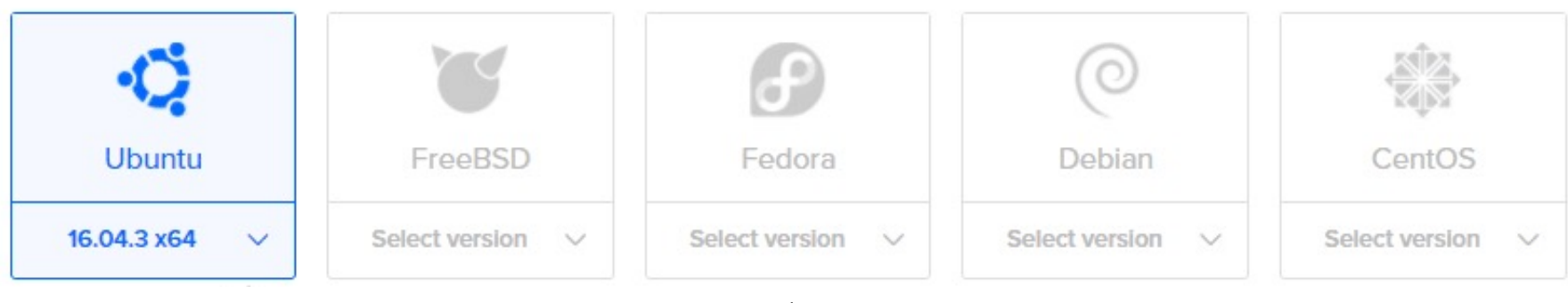

Digital Ocean

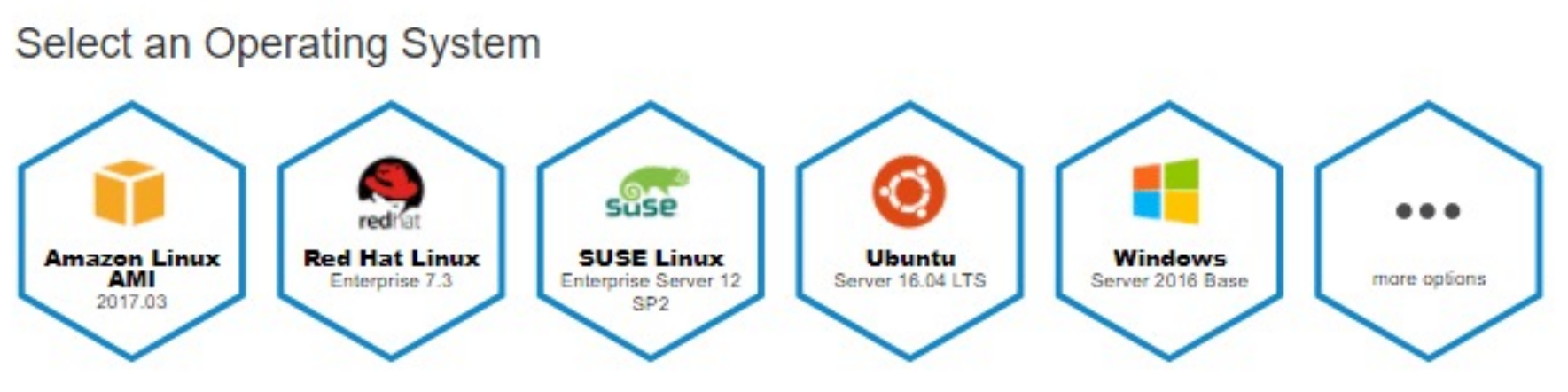

Amazon Web Services

Source: https://linuxhint.com/digitalocean-vs-aws/

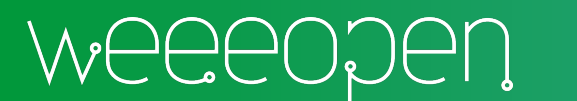

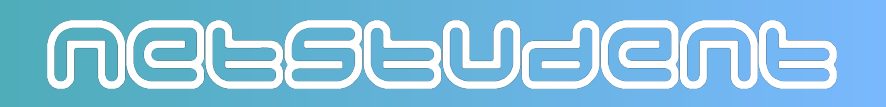

### Wait...

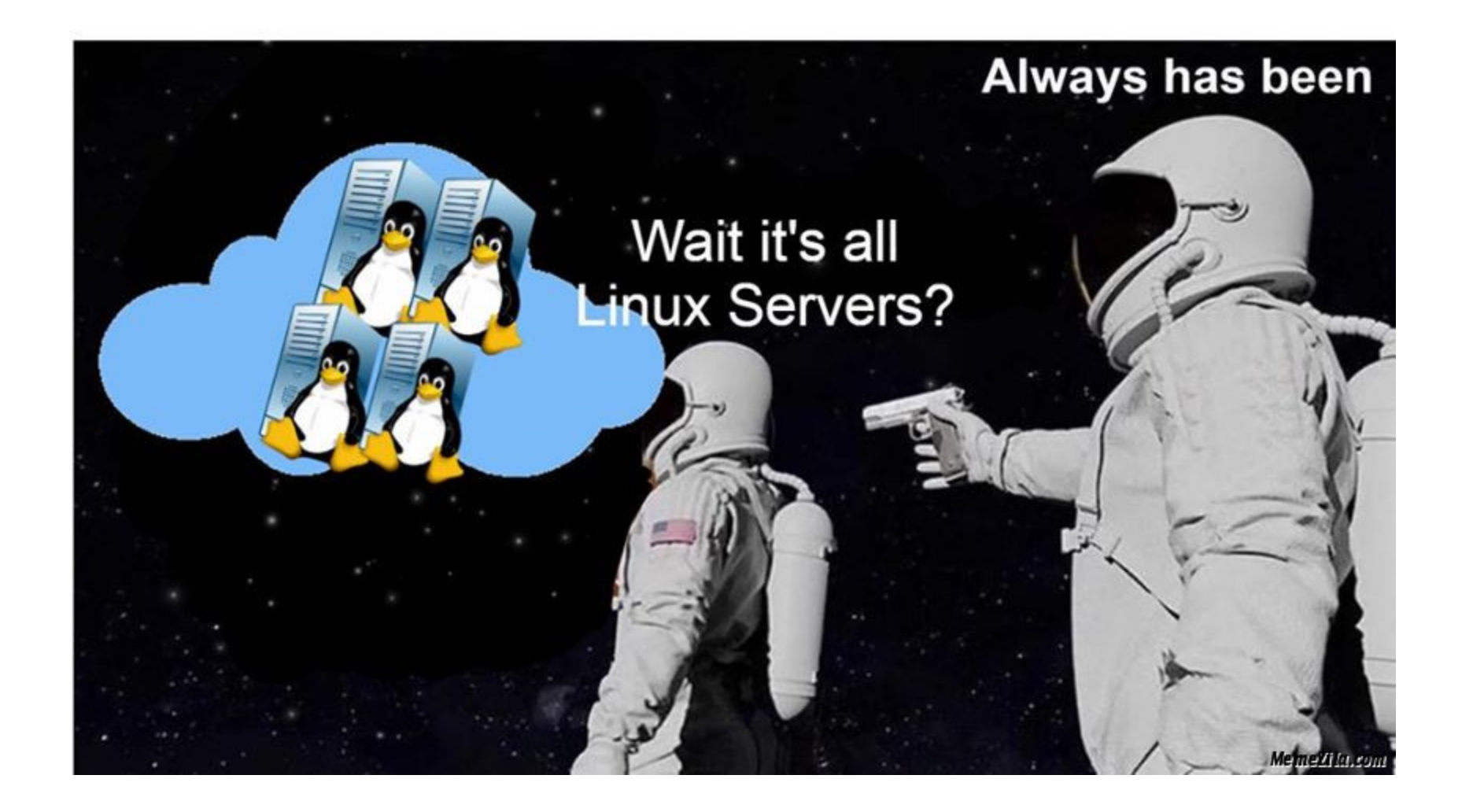

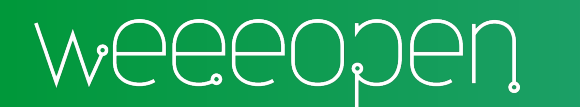

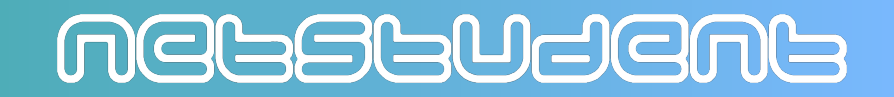

## Su Smartphone

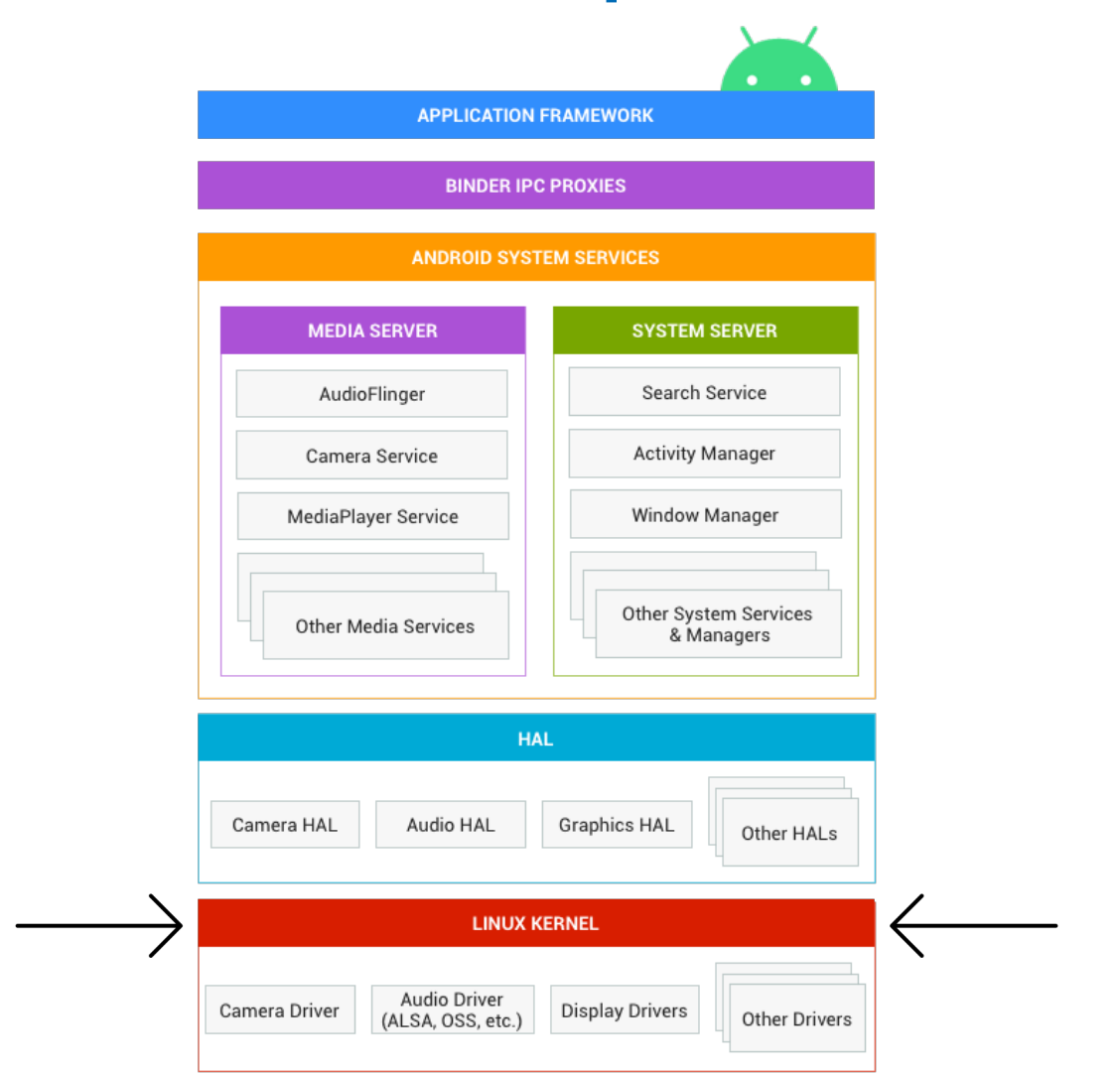

Source: https://source.android.com/devices/architecture/

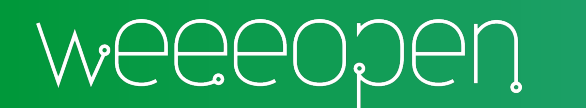

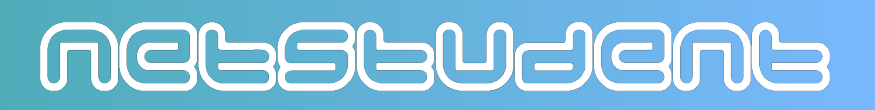

### Su Smartphone

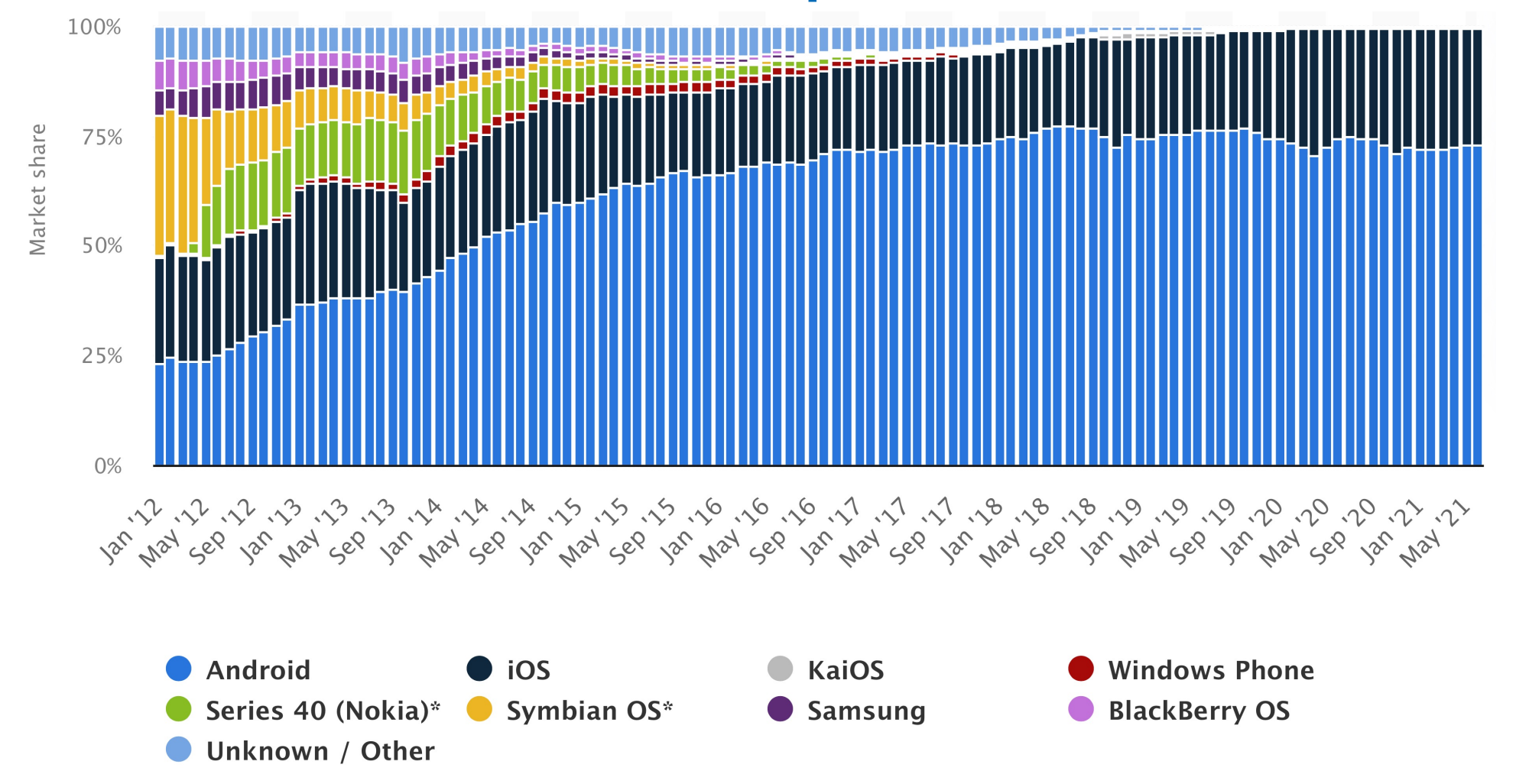

Source: https://www.statista.com/statistics/272698/global-market-share-held-by-mobile-operating-systems-since-2009/

NGBBBUJGNB

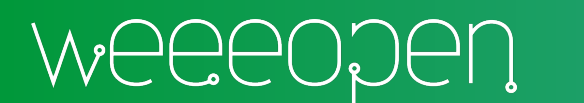

## Su Smartphone

### iOS

#### Android

a-Shell

Termux

https://apps.apple.com/us/app/ashell/id1473805438

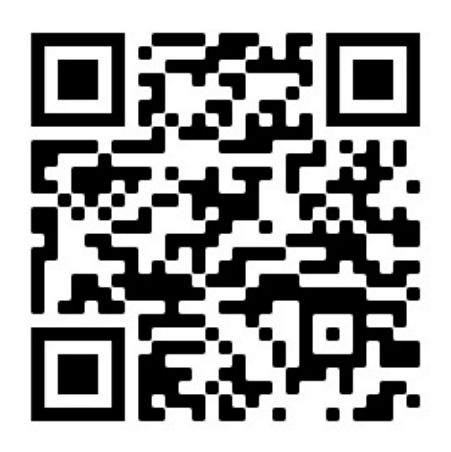

| III TIM 🗢                                                                                                    | 12:21                                                 | 1 🖗 85% 💻                           |
|----------------------------------------------------------------------------------------------------|-------------------------------------------------------|-------------------------------------|
| <pre>\$ whoami mobile \$ pwd ^/Documents \$ ls / Applications Developer Library System bin cores dev \$ echo "hello s hello shell! \$ _</pre> | etc<br>private<br>sbin<br>tmp<br>usr<br>var<br>hell!" | -7 ₩ 85%                            |
| → <\ \\>                                                                                                    | <b>↑</b>                                              | $\downarrow \leftarrow \rightarrow$ |
|                                                                                                    |                                                       |                                     |
| q w e                                                                                                    | r t y u                                               | i o p                               |
| a s d                                                                                                    | fghj                                                  | k I                                 |
| ☆ Z X                                                                                                    | c v b n                                               | m 🗵                                 |
| 123 <b>()</b>                                                                                                    | spazio                                                | invio                               |

https://play.google.com/store/apps/detai ls?id=com.termux&hl=en

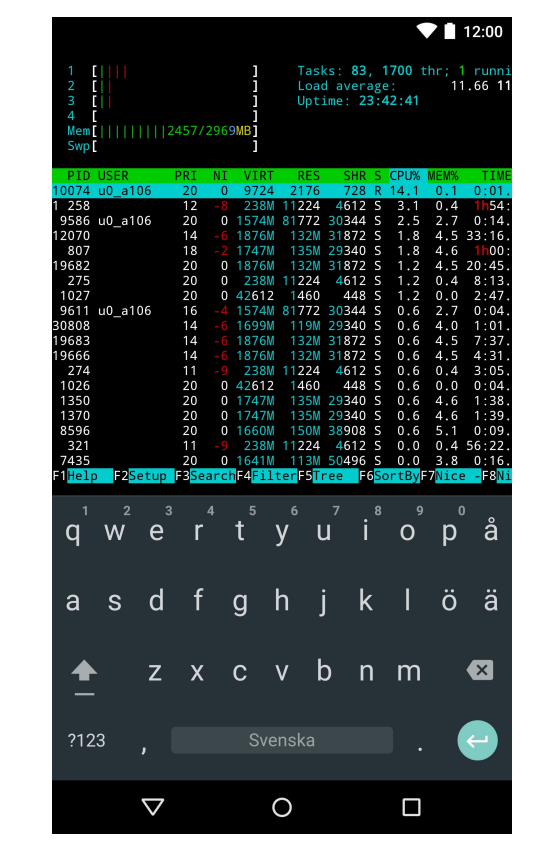

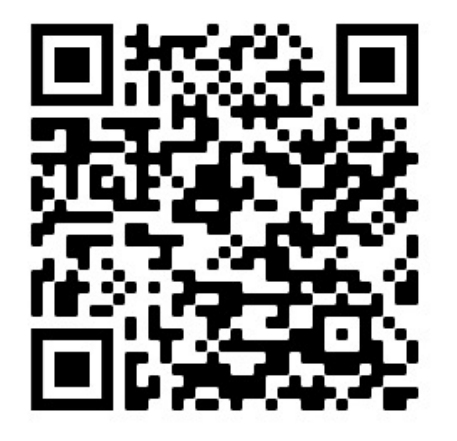

### NGPZAGU

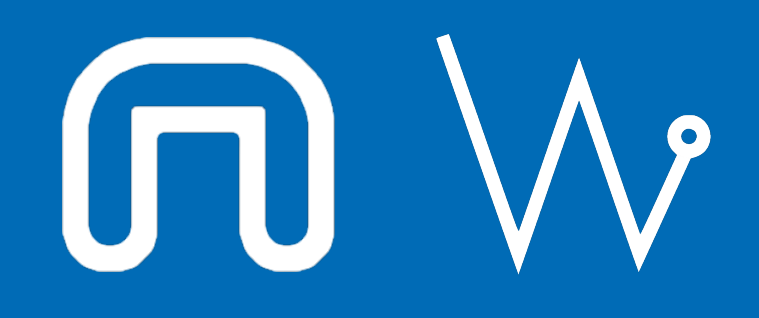

Con il supporto di:

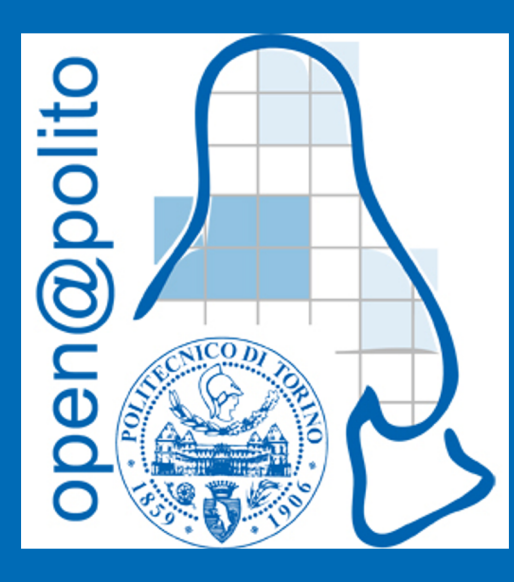

# Mani in pasta con Oracle VirtualBox

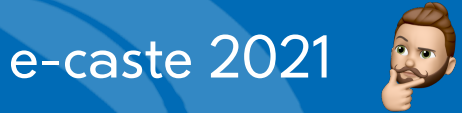

### What

|                           | Oracle VM VirtualBox Manager                                    |         |
|---------------------------|-----------------------------------------------------------------|---------|
| Tools                     | New Settings Discard Start                                      |         |
| 64 Win10                  | 🤜 General                                                       | Preview |
| Dowered Off               | Name: Xubuntu<br>Operating System: Ubuntu (64-bit)              |         |
| Subuntu                   | I System                                                        |         |
| Powered Off               | Base Memory: 4096 MB                                            | Xubuntu |
| 477 *tips fedora* M'linux | Boot Order: Floppy, Optical, Hard Disk                          |         |
| Powered Off               | Acceleration: VT-x/AMD-V, Nested Paging, KVM Paravirtualization |         |
| 64 Mojave                 |                                                                 |         |
| Saved                     | Display                                                         |         |
|                           | Graphics Controller: VMSVGA                                     |         |
| <sup>64</sup> FreeASD     | Remote Desktop Server: Disabled                                 |         |
|                           | Recording: Disabled                                             |         |
| btw I use Arch            |                                                                 |         |
| Powered Off               | IDE Secondary Device 0: [Optical Drive] Empty                   |         |
| 64 tarallo                | Controller: SATA<br>SATA Port 0: Xubuntu vdi (Normal, 20,00 GB) |         |
| U Powered Off             |                                                                 |         |
|                           | Host Driver: CoreAudio                                          |         |
| Wered Off                 | Controller: ICH AC97                                            |         |
|                           | - Notwork                                                       |         |

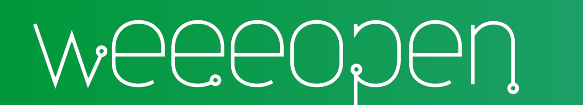

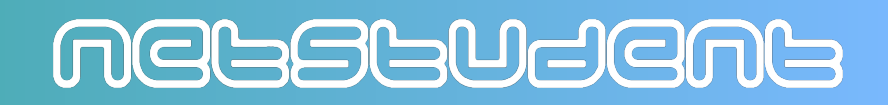

## Installazione: step 1/13

#### Andare su https://www.virtualbox.org/wiki/Downloads

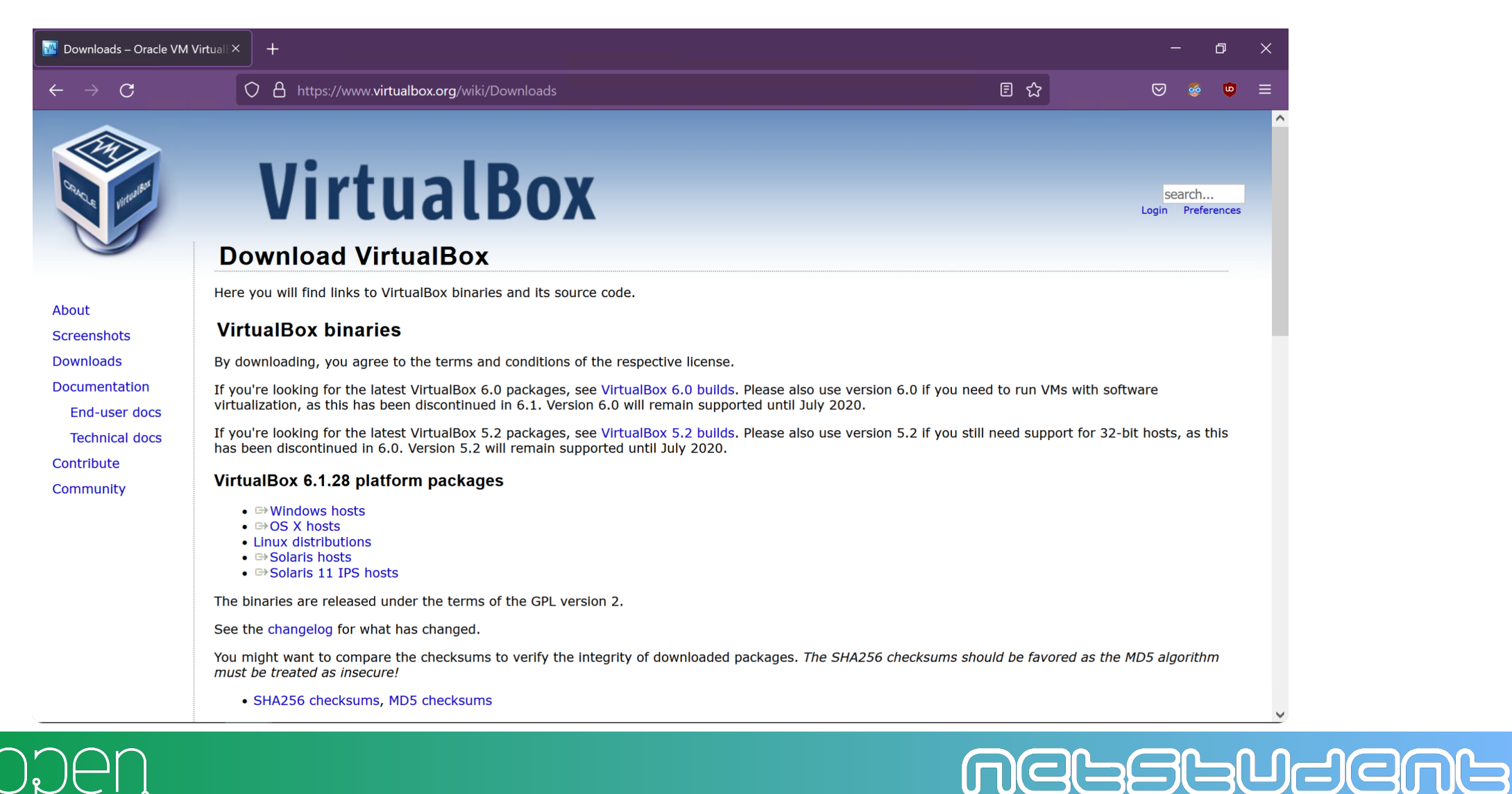

## Installazione: step 2/13

#### Scaricare la versione per il proprio sistema operativo

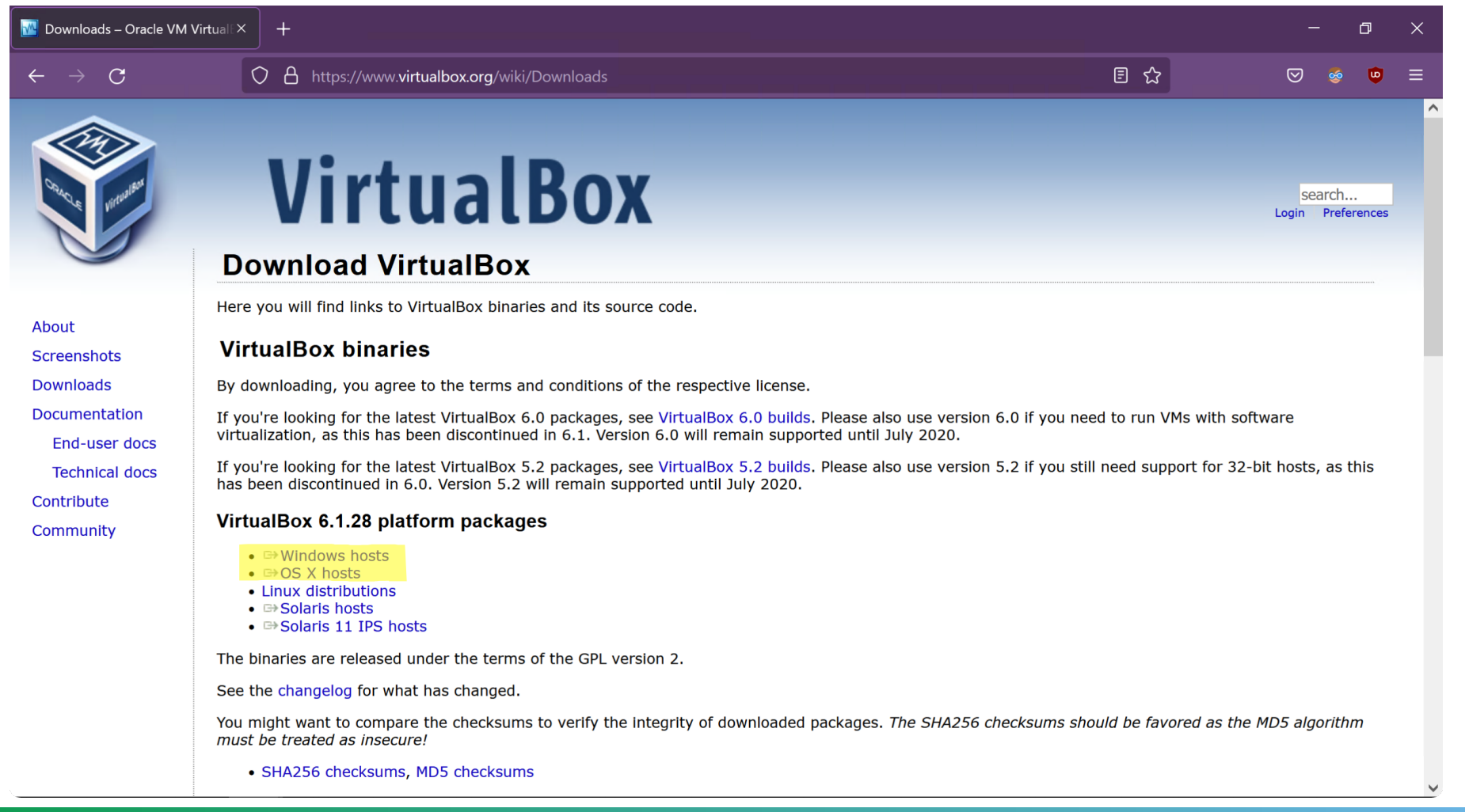

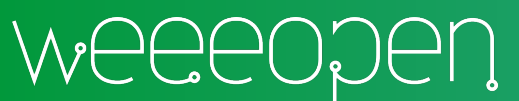

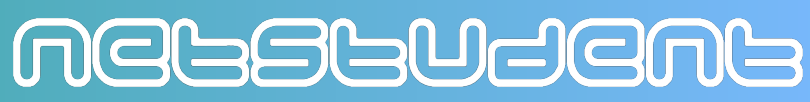

## Installazione: step 3/13

Eseguire l'installer appena scaricato

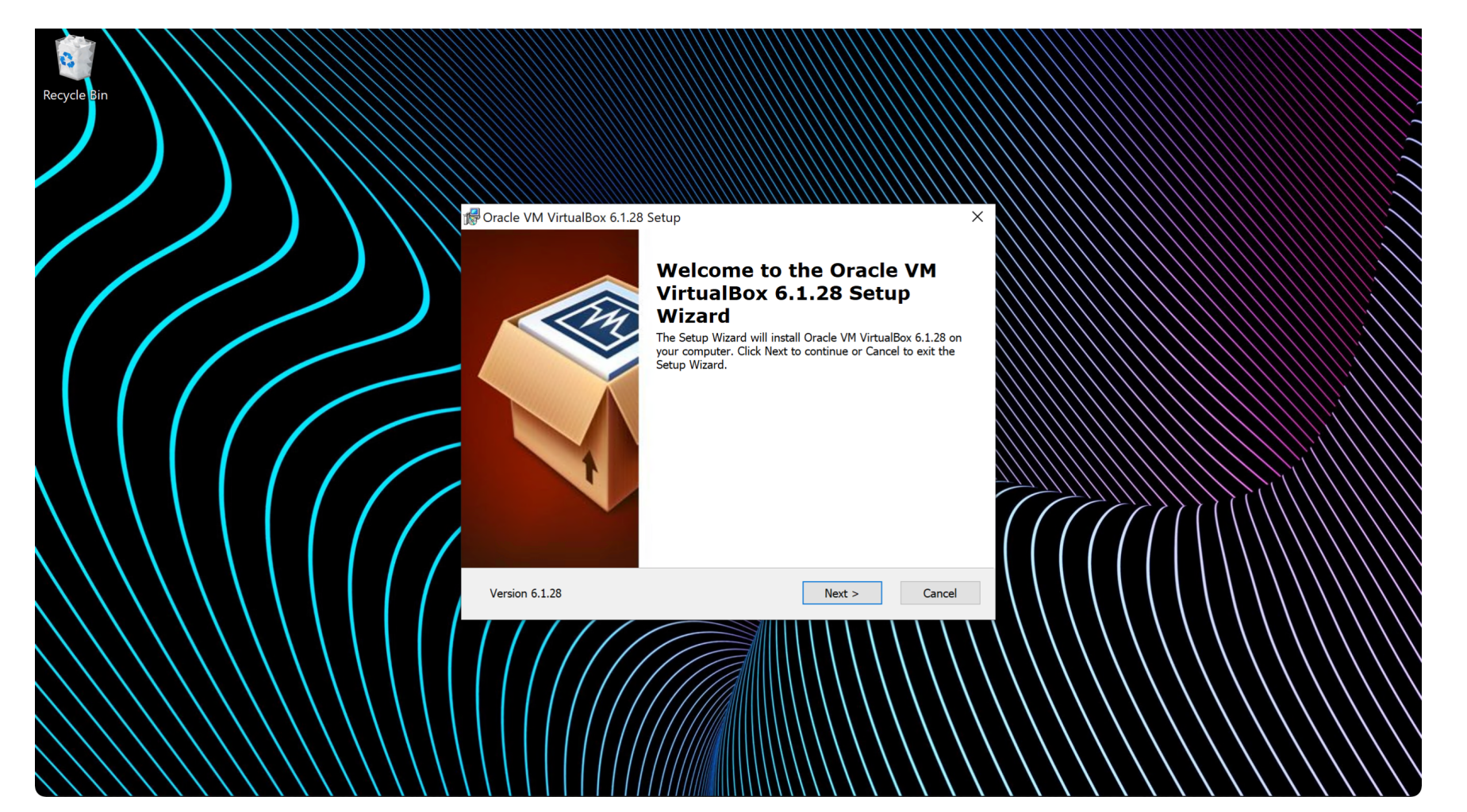

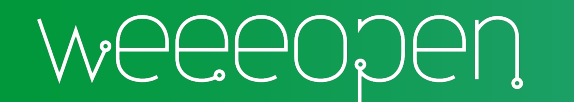

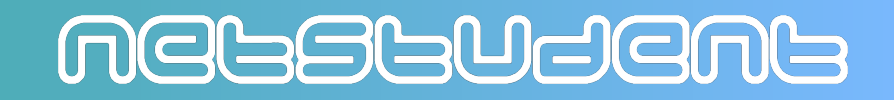

### Installazione: step 4/13

Permettere l'installazione dei driver

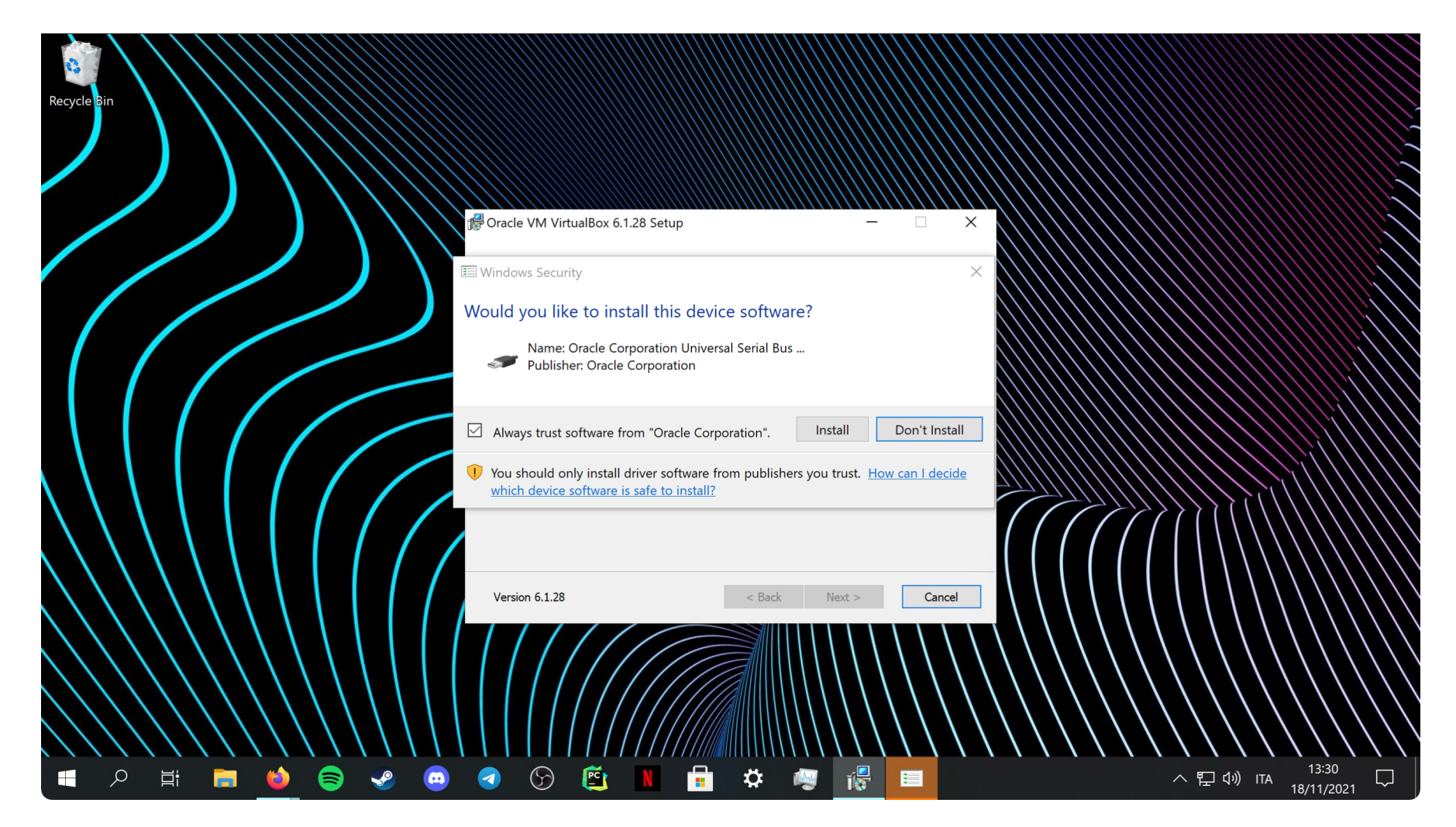

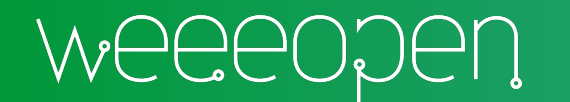

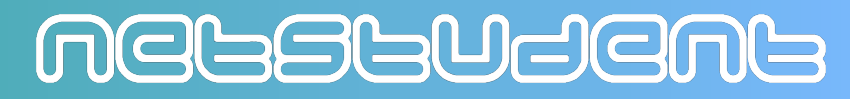

## Installazione: step 4.1/13

Su macOS: Preferenze di Sistema > Sicurezza e Privacy > dare il permesso di esecuzione all'estensione di sistema di Oracle

| • • • < > IIII Security & Privacy                                                                                | • • • < > IIII Security & Privacy Q Search                                                                                               |
|----------------------------------------------------------------------------------------------------|----------------------------------------------------------------------------------------------------|
| General FileVault Firewall Privacy                                                                               | General FileVault Firewall Privacy                                                                                                    |
| A login password has been set for this user Change Password                                                      | A login password has been set for this user Change Password                                                                              |
| Require password 5 minutes      after sleep or screen saver begins                                               | ✓ Require password 5 minutes ≎ after sleep or screen saver begins                                                                        |
| <ul> <li>Show a message when the screen is locked Set Lock Message</li> <li>✓ Disable automatic login</li> </ul> | System Preferences is trying to unlock Security & Privacy preferences.<br>Enter your password to allow this.<br>User Name: macOS Big Sur |
| Allow apps downloaded from:<br>App Store<br>App Store and identified developers                                  | Allow Cancel Unlock                                                                                                    |
| Some system software requires your attention before it can be used.                                              | Some system software requires your attention before it can be used.                                                                      |
| Click the lock to make changes.                                                                                  | Advanced ?                                                                                                    |

#### Source: https://wikikeep.com/how-to-install-virtualbox-on-macos-big-sur-11/

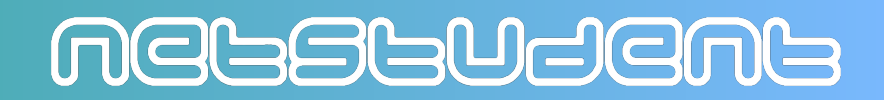

## Installazione: step 4.2/13

Su macOS: Preferenze di Sistema > Sicurezza e Privacy > riavviare il computer per caricare l'estensione di sistema

| 🔴 🔵 🧉 < 💫 🏭 Security & Privacy                                   | Q Search     |
|------------------------------------------------------------------|--------------|
| General FileVault Firewall Privacy                               |              |
| A login password has been set for this user Change Password      |              |
| Require password immediately 📀 after sleep or screen s           | saver begins |
| Show a message when the screen is locked Set Lock Me             | ssage        |
|                                                                  |              |
|                                                                  |              |
|                                                                  |              |
|                                                                  |              |
| Allow apps downloaded from:                                      |              |
| App Store                                                        |              |
| App Store and identified developers                              |              |
|                                                                  |              |
| New system extensions require a restart before they can be used. | Restart      |
|                                                                  |              |
| Click the lock to make changes.                                  | Advanced ?   |
|                                                                  |              |

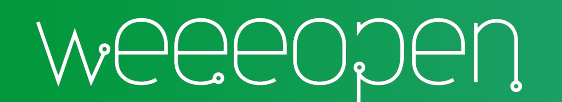

### NGFZFAGU

### Installazione: step 5/13

Lanciare il programma

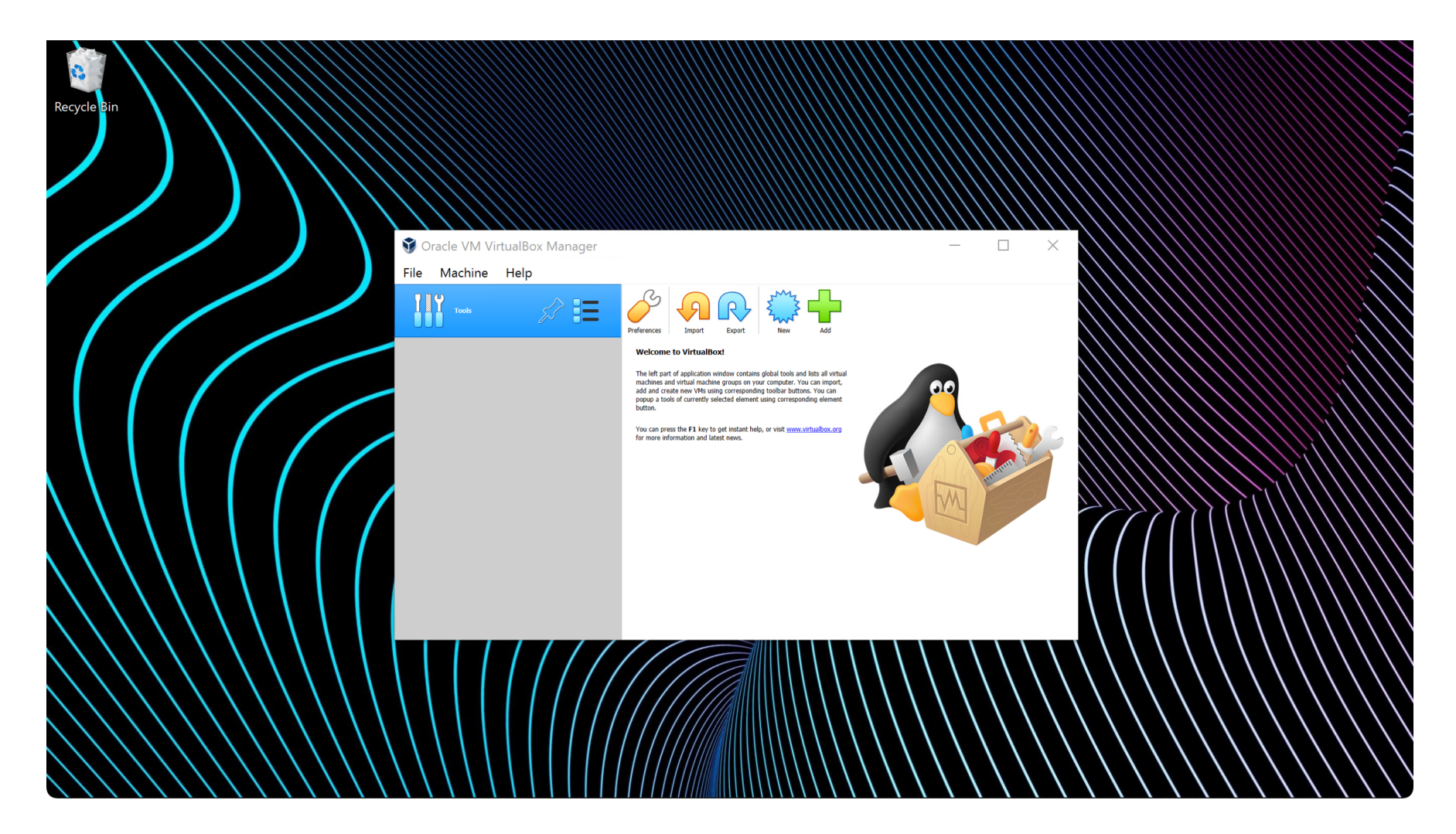

NGFZFAGUF

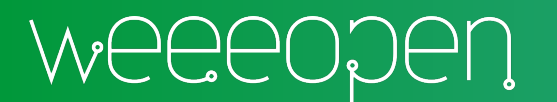

## Installazione: step 6/13

Scaricare l'ISO di Xubuntu da <u>http://ftp.uni-kl.de/pub/linux/ubuntu-dvd/xubuntu/releases/20.04/release/</u>

| C                                                                                                    | 🐸 Xubuntu 20.04.3                   | LTS (Focal Foss × +                                                                                                    |                                                                                                    |                                      |              | – a     | ı x |
|----------------------------------------------------------------------------------------------------|-------------------------------------|----------------------------------------------------------------------------------------------------|----------------------------------------------------------------------------------------------------|--------------------------------------|--------------|---------|-----|
| ubuntu® releases         Xubuntu 20.04.3 LTS (Focal Fossa)         Desktop image         The desktop image allows you to try Xubuntu without changing your computer at all, and at your option to install it permanently later. This type of image is what most people will want to use. You will need at least 192/MB of RAM to install if form this image. | $\leftarrow \rightarrow \mathbf{G}$ | 🗘 掐 ftp. <b>uni-kl.de</b> /pub/linux/ubuntu-dvd/xubuntu/releases/20.                                                                                                    | 04/release/                                                                                                    | ☆                                    | ⊚ ₹          | <u></u> | ▣ ≡ |
| Desktop image         The desktop image allows you to try Xubuntu without changing your computer at all, and at your option to install it permanently later. This type of image is what most people will want to use. You will need at least 192MiB of RAM to install from this image.                                                                       |                                     | ubuntu <sup>®</sup> releases                                                                                                    |                                                                                                    |                                      |              |         |     |
| The desktop image allows you to try Xubuntu without<br>changing your computer at all, and at your option to install it<br>permanently later. This type of image is what most people will<br>want to use. You will need at least 192MiB of RAM to install<br>from this image.                                                                                 |                                     | Xubuntu 20.04.3 LTS (Fo                                                                                                    | ) Cal Fossa)<br>64-bit PC (AMD64) desktop image                                                                                  |                                      |              |         |     |
|                                                                                                    |                                     | The desktop image allows you to try Xubuntu without<br>changing your computer at all, and at your option to install it<br>permanently later. This type of image is what most people will<br>want to use. You will need at least 192MiB of RAM to install<br>from this image. | Choose this if you have a computer base<br>EM64T architecture (e.g., Athlon64, Opte<br>2). Choose this if you are at all unsure. | d on the AMD64 o<br>eron, EM64T Xeon | r<br>I, Core |         |     |
|                                                                                                    |                                     | A full list of available files, including BitTorrent files, can be found be                                                                                                    | elow.                                                                                                    |                                      |              |         |     |

NGFRFAGUE

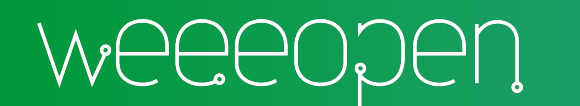

### Installazione: step 7/13

Cliccare su New > compilare i campi > Next

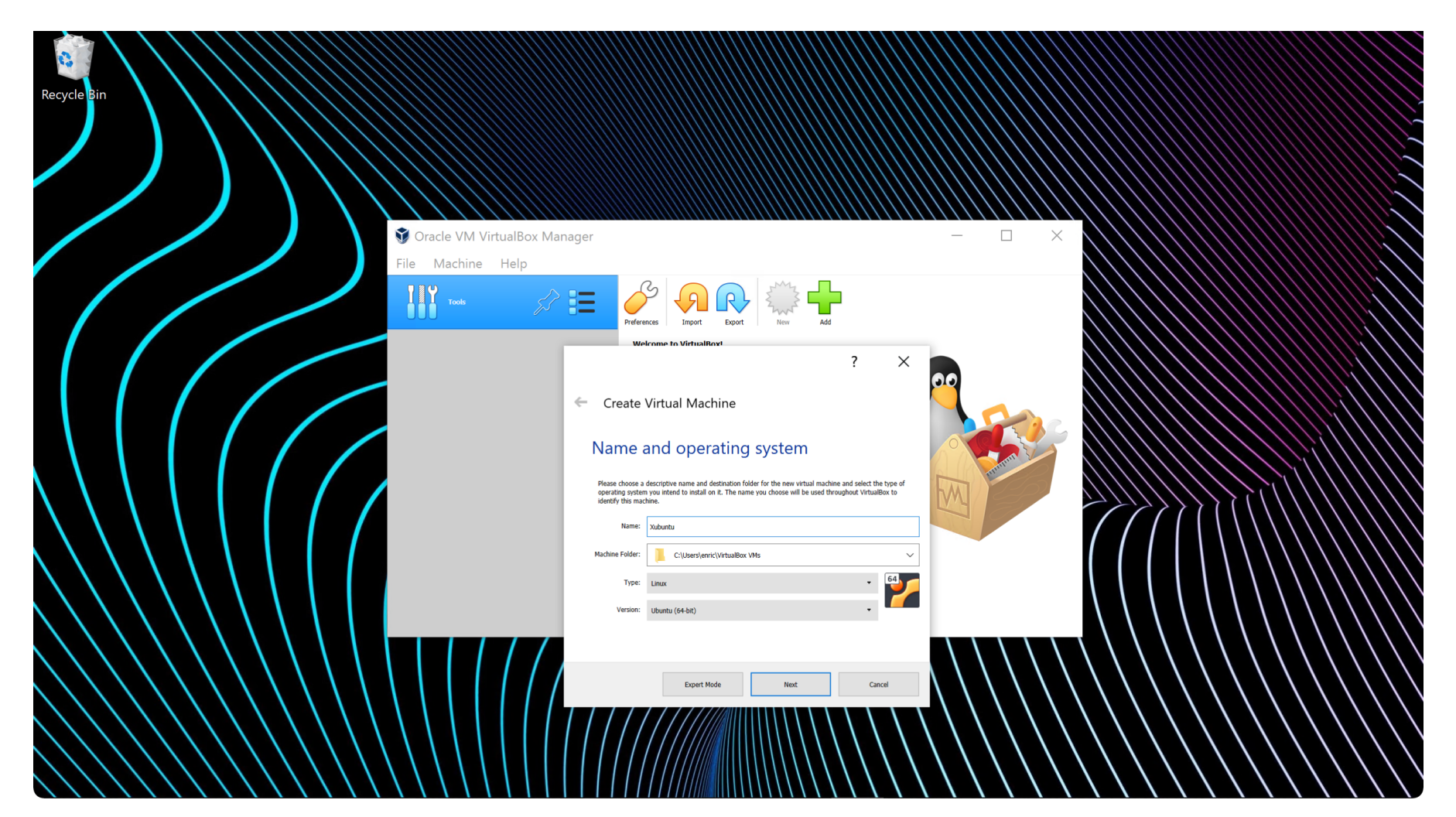

WEEEODEN

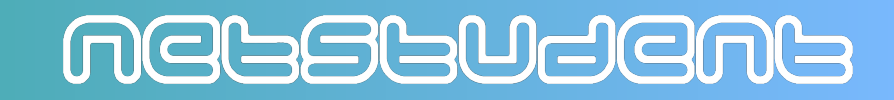

### Installazione: step 8/13

Impostare quantità di RAM per la macchina virtuale > crea hard disk virtuale

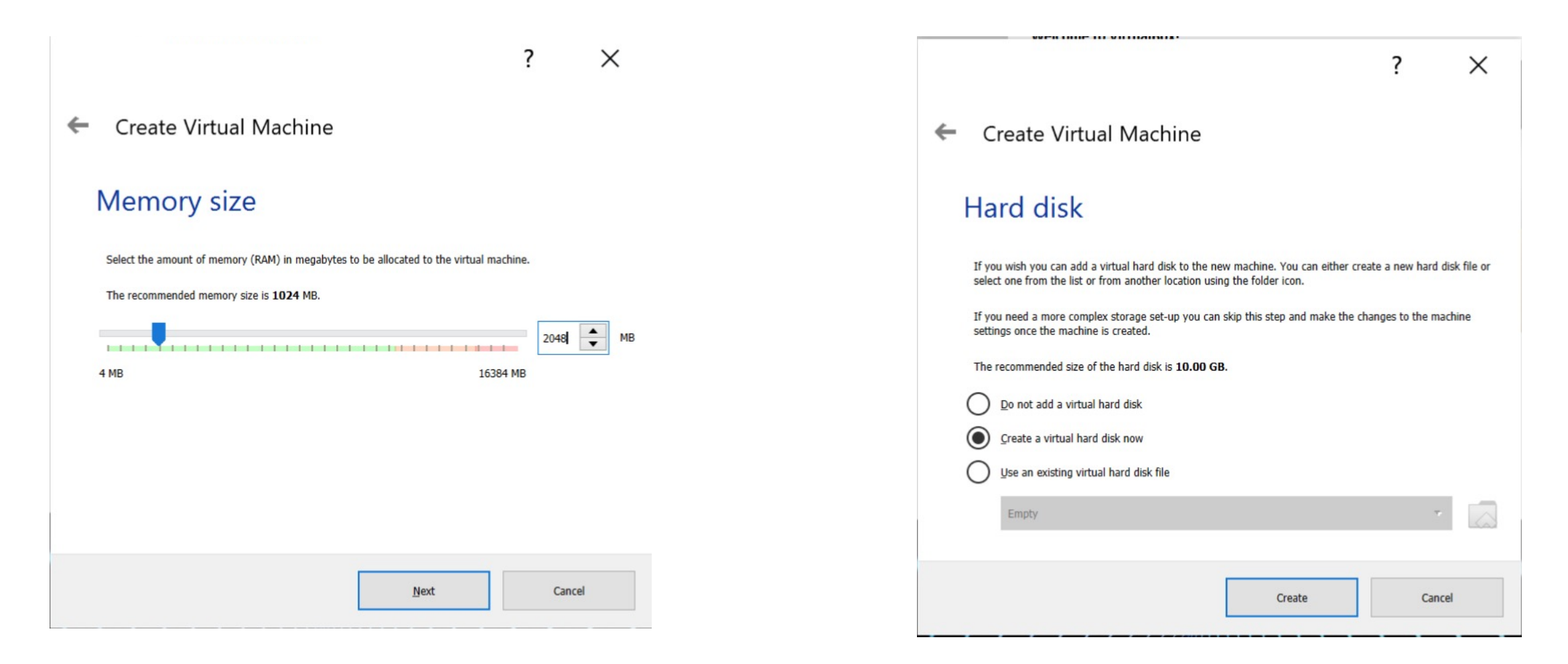

NGBBBBBB

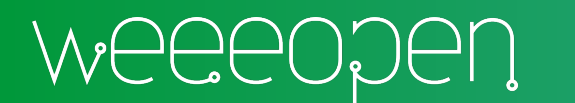

### Installazione: step 9/13

#### Formato VDI > dinamicamente allocato > 10 GB > crea

| ? ×                                                                                                    | ? ×                                                                                                    | ? ×                                                                                                    |
|----------------------------------------------------------------------------------------------------|----------------------------------------------------------------------------------------------------|----------------------------------------------------------------------------------------------------|
| <ul> <li>Create Virtual Hard Disk</li> </ul>                                                                                                    | <ul> <li>Create Virtual Hard Disk</li> </ul>                                                                                                    | <ul> <li>Create Virtual Hard Disk</li> </ul>                                                                                                    |
| Hard disk file type                                                                                                    | Storage on physical hard disk                                                                                                    | File location and size                                                                                                    |
| Please choose the type of file that you would like to use for the new virtual hard disk. If you do not need to use it with other virtualization software you can leave this setting unchanged. | Please choose whether the new virtual hard disk file should grow as it is used (dynamically allocated) or if it<br>should be created at its maximum size (fixed size).                                                       | Please type the name of the new virtual hard disk file into the box below or click on the folder icon to select a different folder to create the file in.                  |
| VDI (VirtualBox Disk Image) VHD (Virtual Hard Disk)                                                                                                    | A <b>dynamically allocated</b> hard disk file will only use space on your physical hard disk as it fills up (up to a maximum <b>fixed size</b> ), although it will not shrink again automatically when space on it is freed. | C:\Users\enric\VirtualBox VMs\Xubuntu\Xubuntu.vd                                                                                                    |
| VMDK (Virtual Machine Disk)                                                                                                    | A fixed size hard disk file may take longer to create on some systems but is often faster to use.                                                                                                    | Select the size of the virtual hard disk in megabytes. This size is the limit on the amount of file data that a<br>virtual machine will be able to store on the hard disk. |
|                                                                                                    | Dynamically allocated                                                                                                    | 1 1 1 1 1 1 1 1 1 1 1 1 1 1 1 1 1 1 1                                                                                                    |
|                                                                                                    | U Fixed size                                                                                                    | 4.00 MB 2.00 TB                                                                                                    |
|                                                                                                    |                                                                                                    |                                                                                                    |
|                                                                                                    |                                                                                                    |                                                                                                    |
| Expert Mode Next Cancel                                                                                                    | Next Cancel                                                                                                    | Create Cancel                                                                                                    |

NGBBUJGNB

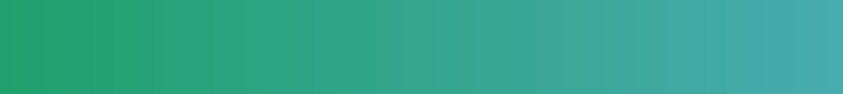

## Installazione: step 10/13

Impostazioni > storage > cliccare sull'icona del DVD > scegli un file disco

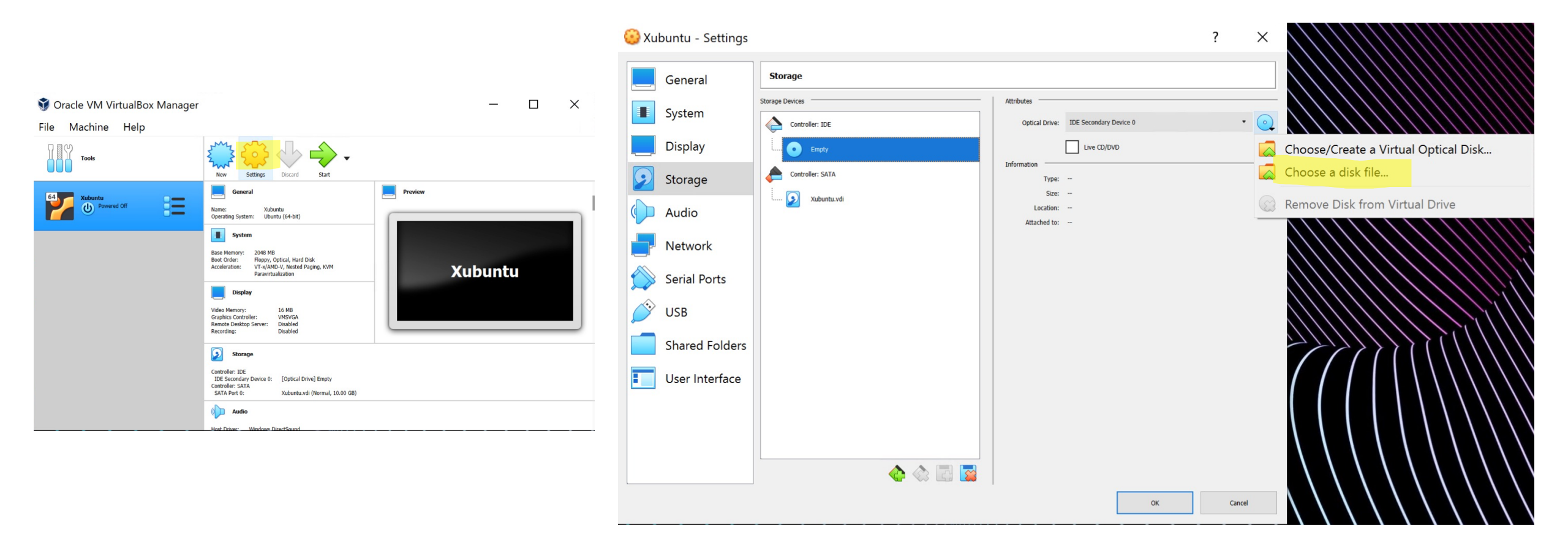

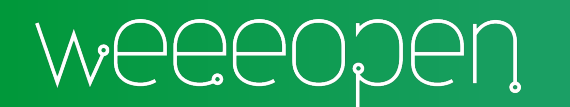

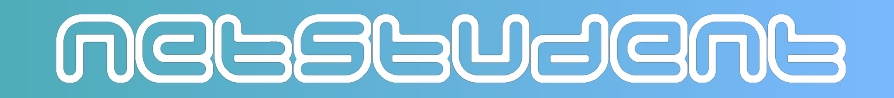

### Installazione: step 11/13

Selezionare l'ISO di Xubuntu appena scaricata > apri > OK nella finestra Impostazioni

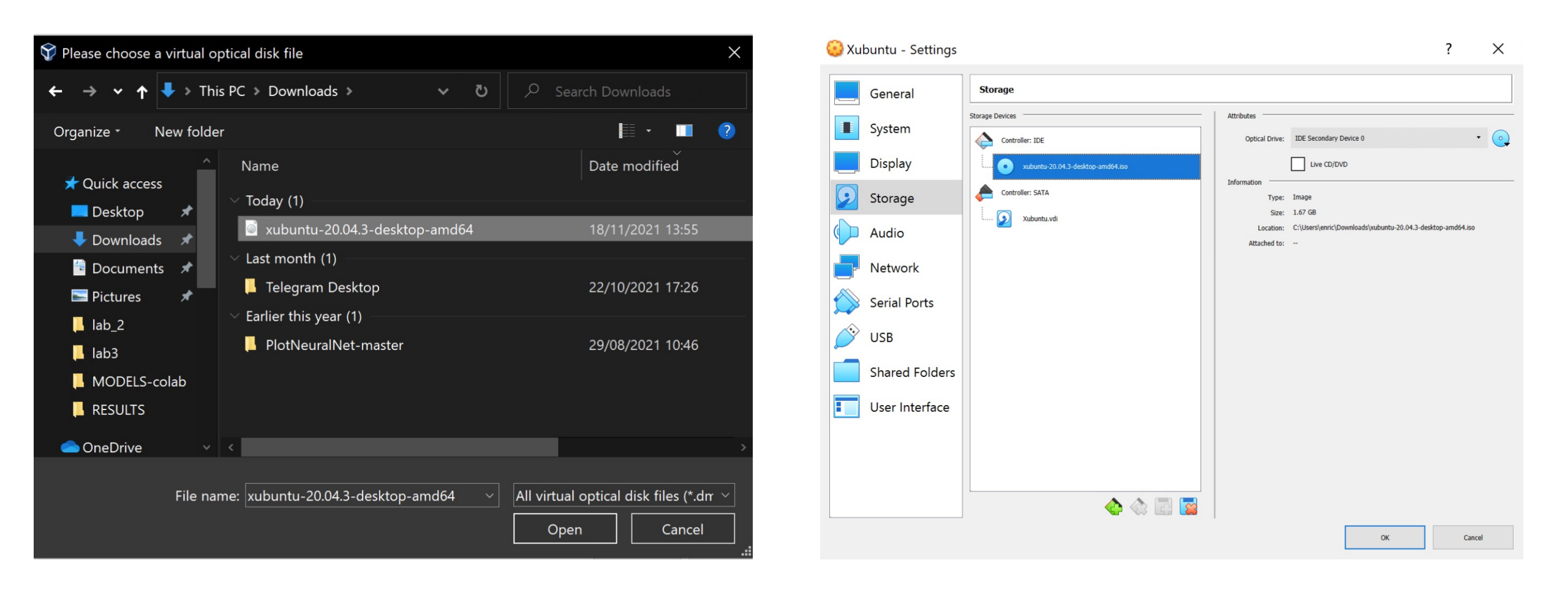

NGBBBUJGNB

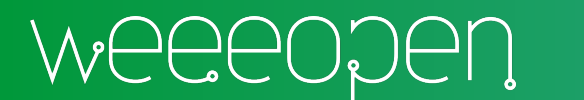

## Installazione: step 12/13

#### Avviare la macchina virtuale > Try Xubuntu

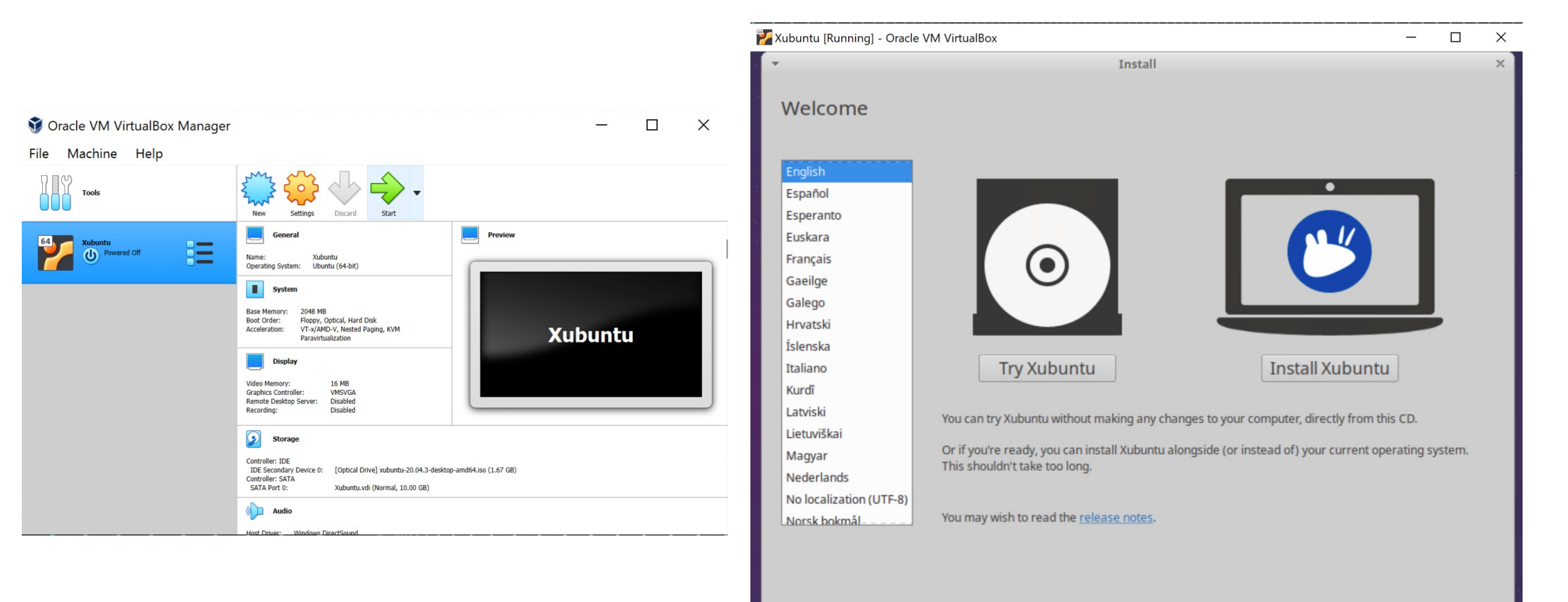

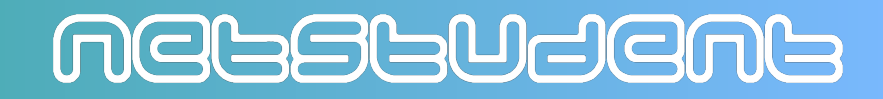

## Installazione: step 13/13

Enjoy!

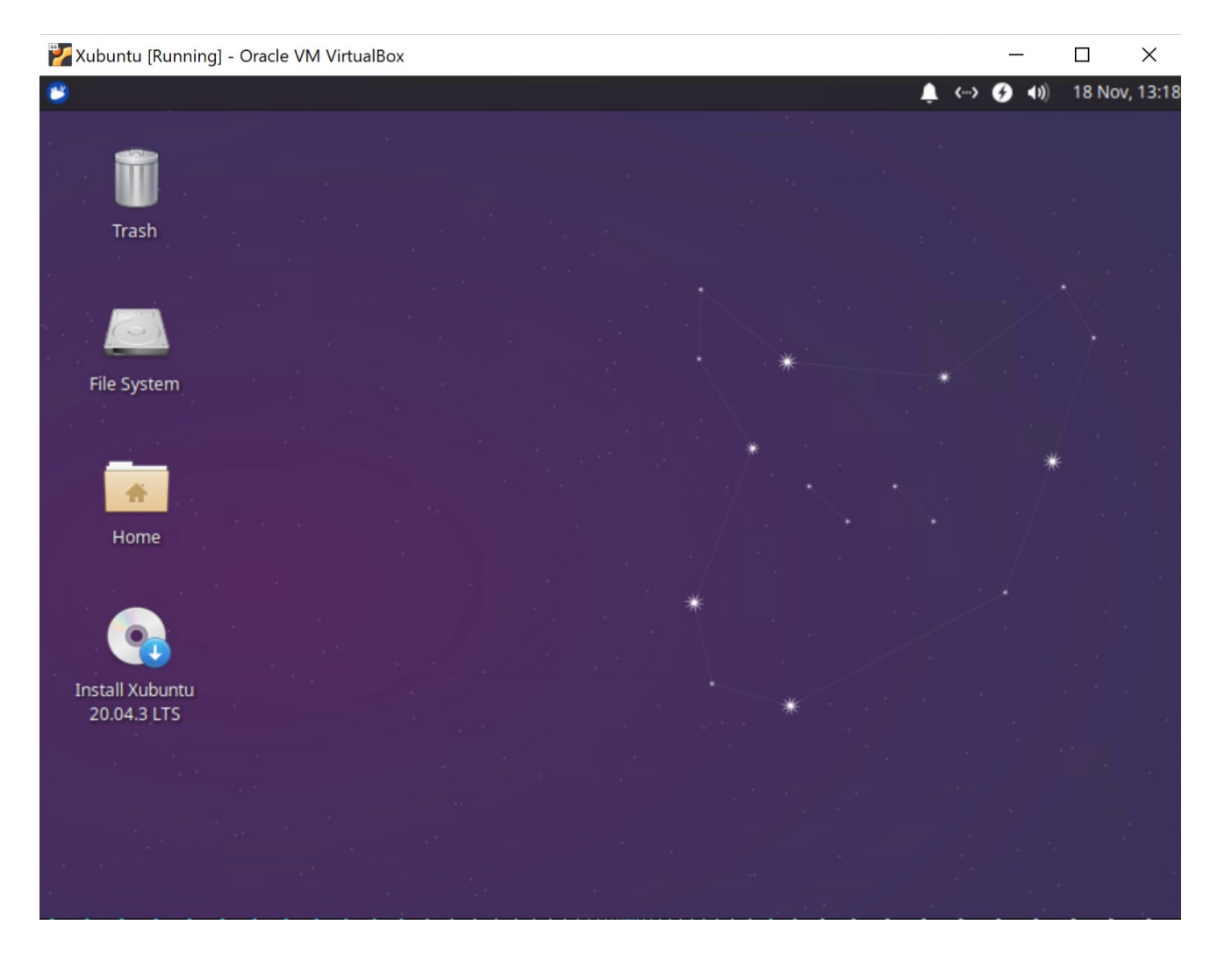

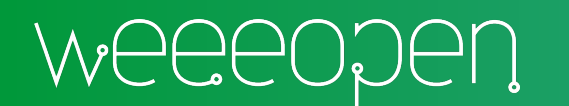

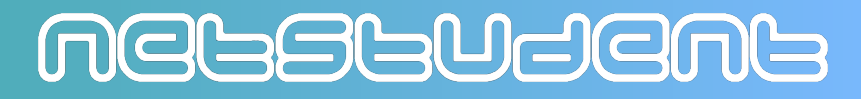